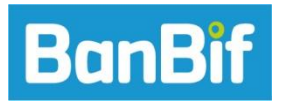

## Instructivo para el Pago de Municipalidad de Miraflores a través de Banca por Internet

**PASO 1:** Ingresa a la página web de BanBif: <u>https://www.banbif.com.pe/</u> y selecciona la opción Banca por Internet: **"PERSONA NATURAL"** 

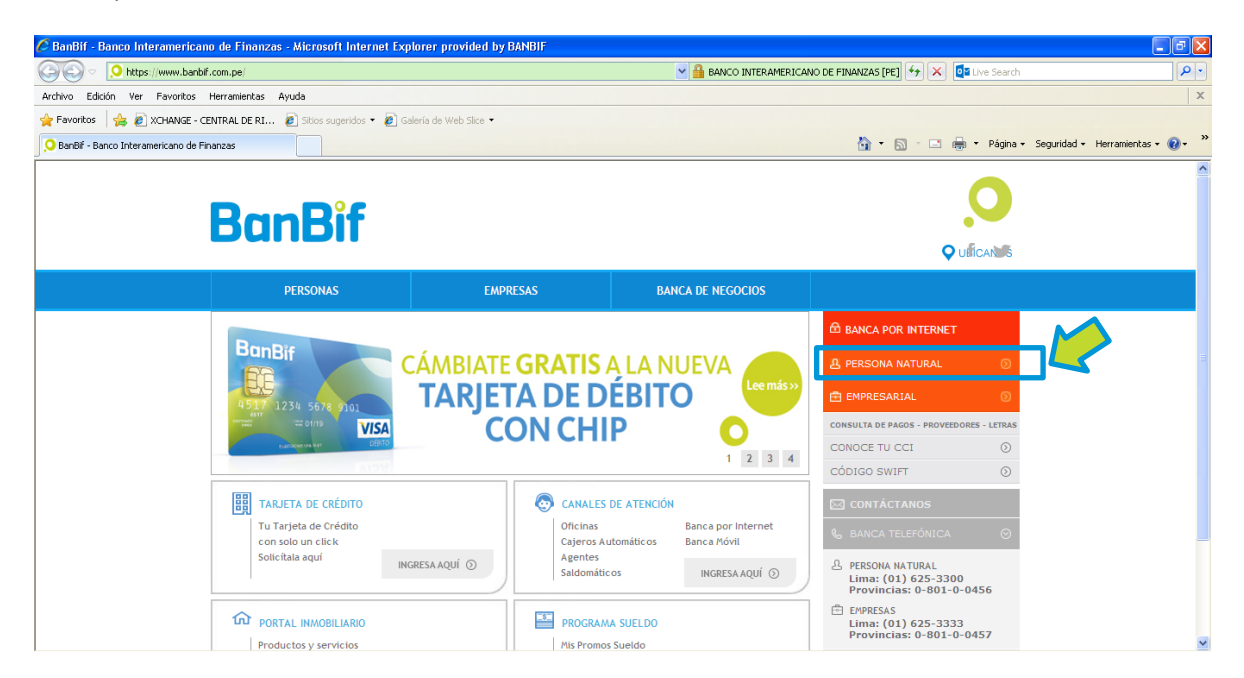

Para realizar el pago desde la Banca por Internet de tu empresa, lo puedes hacer seleccionando la Banca por Internet: "EMPRESARIAL"

| BanBif - Banca por Interne           | et - Microsoft Internet Explorer provided by BANBIF                                                           |                                                                 |                                       |                                |
|--------------------------------------|----------------------------------------------------------------------------------------------------|-----------------------------------------------------------------|---------------------------------------|--------------------------------|
| 00-1                                 |                                                                                                    |                                                                 | rch                                   | P-                             |
| Archivo Edición                      | BanBif                                                                                                    |                                                                 |                                       | X                              |
| 🔶 Favoritos 🔤                        |                                                                                                    |                                                                 |                                       |                                |
| 🜻 BanBiř - Bance                     |                                                                                                    |                                                                 | na 🔻                                  | Seguridad - Herramientas - 🔞 - |
|                                      |                                                                                                    | A SOY USUARIO DE LA BANCA POR INTERNET                          |                                       | ^                              |
|                                      | 0                                                                                                    |                                                                 |                                       |                                |
|                                      | 22                                                                                                    | Ingresa tu usuario:                                             | · · · · · · · · · · · · · · · · · · · |                                |
|                                      | SOY UN NUEVO USUARIO DE LA BANCA                                                                              |                                                                 |                                       |                                |
|                                      | POR INTERNET                                                                                                  | Ingresa tu Documento de Identidad:                              | 5                                     |                                |
|                                      |                                                                                                    |                                                                 |                                       |                                |
|                                      | C Quero annarme                                                                                               |                                                                 |                                       |                                |
|                                      |                                                                                                    | ③ Ingresar                                                      |                                       |                                |
|                                      |                                                                                                    |                                                                 | 5                                     |                                |
|                                      | INO TE OLVIDES!                                                                                               |                                                                 |                                       |                                |
|                                      | Para realizar pagos y transacciones a terceros necesitas                                                      | ② ¿Olvidé mi usuario y ③ ¿Quiero cambiar mi menú y<br>sochosně? | 2                                     |                                |
|                                      | tu tarjeta de coordenadas. Adquierela ingresando a tu<br>cuenta y buscando la opción "Tarjeta de coordenadas" | contrasena: opciones:                                           | AS                                    |                                |
|                                      |                                                                                                    |                                                                 | D                                     |                                |
|                                      | Importante<br>Por tu seguridad te recomendamos haber leído la sección de                                      | eguridad de Información" antes de ingresar                      | >                                     |                                |
|                                      | tu Usuario y contraseña y siempre verifica que la imagen de se                                                | eguridad sea la que elegiste.                                   |                                       |                                |
|                                      | Cualquier duda o consulta, comunícate con nosotros: (01) 625-3300 y 0-80                                      | 01-0-0456 (provincias). Seguridad de información                |                                       |                                |
|                                      |                                                                                                    |                                                                 | >                                     |                                |
|                                      |                                                                                                    |                                                                 |                                       |                                |
|                                      |                                                                                                    |                                                                 |                                       |                                |
|                                      |                                                                                                    |                                                                 |                                       |                                |
|                                      |                                                                                                    |                                                                 |                                       |                                |
| Listo pero con errores en la página. |                                                                                                    |                                                                 | 🜍 Intranet local                      |                                |

PASO 2: Ingresa tu usuario de Banca por Internet y tu N° de Documento de Identidad

**PASO 3**: Selecciona tu sello de seguridad e ingresa tu contraseña de Banca por Internet con ayuda del teclado virtual

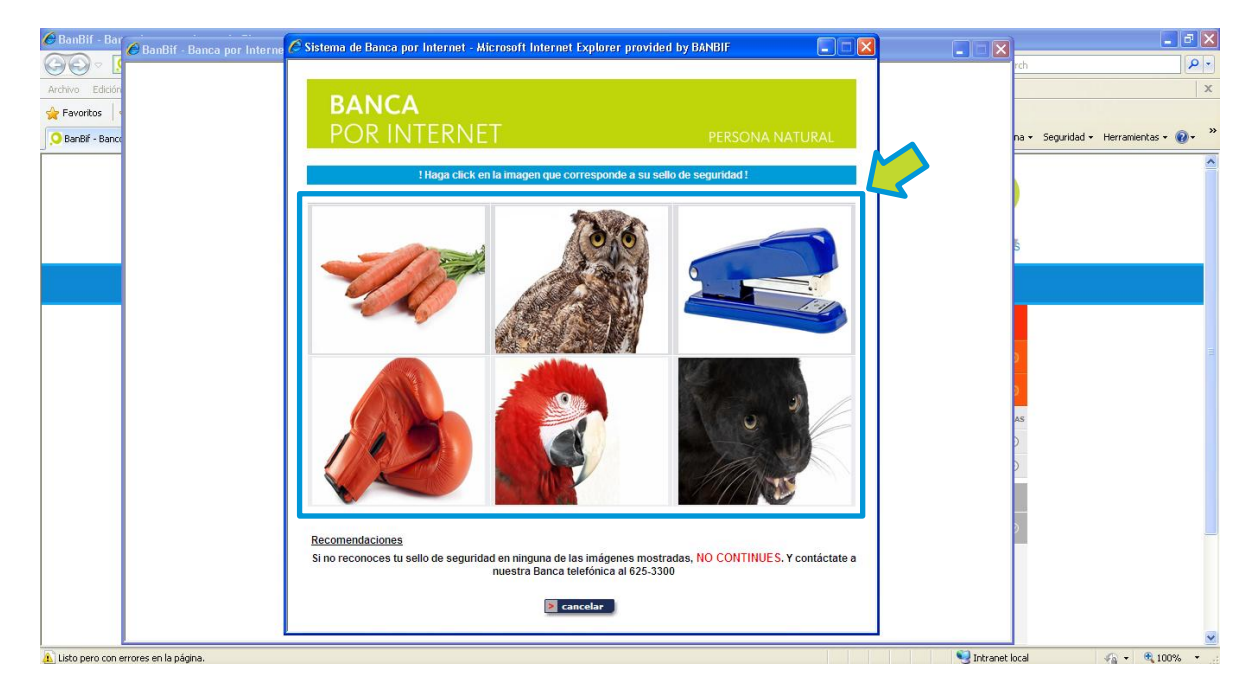

| 🏉 BanBif - Bar  | 🖉 BanBif - Banca por Interne | Sistema de Banca por Internet - Microsoft Internet Explorer provided by BANBIF                                                                                                    |                                                            | - 2 🛛                                   |
|-----------------|------------------------------|----------------------------------------------------------------------------------------------------|------------------------------------------------------------|-----------------------------------------|
| Archivo Edición |                              | PANCA                                                                                                    |                                                            | rch P · X                               |
| 🔶 Favoritos 🔤   |                              | POR INTERNET PERSC                                                                                                    | NA NATURAL                                                 | na • Seguridad • Herramientas • 🕖 • 🏾 » |
|                 |                              | 1 Si esta imagen corresponde con su sello de seguridad, ingrese su contra                                                                                                    | seña. !                                                    |                                         |
|                 |                              |                                                                                                    | <u>_TIMO ACCESO !</u><br>echa: 15/02/2016<br>Hora: 09:21am | 5                                       |
|                 |                              | Ingrese su contraseña con el teclado virtual :                                                                                                    | -200.62.225.149                                            | a a a a a a a a a a a a a a a a a a a   |
|                 |                              | Q W E R T Y U I O P B 7 S<br>A S D F G H J K L B 4 1<br>Z X C V B N M Borrar Z 6 0<br>3                                                                                                    |                                                            | as<br>)                                 |
|                 |                              | Por tu seguridad, la ventana se cerrará luego de 120 segundos.<br>Su ventana se cerrará en 117 segundos.<br><u>Recomendaciones</u><br>Si no reconoces tu sello de seguridad en ninguna de las imágenes mostradas, NO CONT<br>nuestra Banca telefónica al 625-3300 | INUES. Y contáctate a                                      |                                         |
|                 |                              | 🛛 cancelar 📃 aceptar                                                                                                    | •                                                          |                                         |

PASO 4: Selecciona la opción Pagos de Servicios

| 🖉 BanBif - Bar 🌈 BIF Sistema Bancario por Internet                                               | t - Microsoft Internet Explorer provided by BANB | IF                                                   |                                                     |                               |             | <b>- - X</b>                |
|--------------------------------------------------------------------------------------------------|--------------------------------------------------|------------------------------------------------------|-----------------------------------------------------|-------------------------------|-------------|-----------------------------|
| Archivo Edición BanBif                                                                           | 📔 🛛 Banca telefóni                               | Ca FEREN<br>LQUIEF                                   | NÉN REALIZA TUS<br>CIAS EN EUROS<br>PARTE DEL MUNDO |                               | Sali        | <b>x</b>                    |
| Ofertas especiales para ti                                                                       | Estás en un ambiente seguro                      |                                                      | Último a                                            | acceso:15/02/2016 Hora: 09:21 | na + Seguri | idad 🔹 Herramientas 🔹 🔞 🔹 🎇 |
| Consultas<br>(NUEVO) Abre tus cuentas Click<br>Operaciones Frecuentes<br>Compra Venta de Dólares | Buenas tardes<br>El funcionario encargado de t   | u cuenta es :<br>minanació a banación contr®Eca⊡í as |                                                     |                               |             |                             |
| Transferencias<br>Pagos Varios<br>Cargos recurrentes T.C.                                        | Coolisarias o sugerencias: Las                   |                                                      |                                                     |                               | ≜ š         |                             |
| Cobranza como Prov. del Esta<br>Pagos de Servicios                                               | Tipo<br>AHORROS HAB EMP Soles                    | Número                                               | Saldo Disponible                                    | Movimientos                   |             |                             |
| Canjear Puntos Banbif                                                                            | AHORROS HAB EMP Soles                            |                                                      |                                                     |                               |             |                             |
| Letras                                                                                           | AHORROS MAN USD Dólares                          |                                                      |                                                     |                               |             |                             |
| Cheques                                                                                          | AHORROS MAN USD Dolares                          |                                                      |                                                     |                               | 2           | E.                          |
| Tarjeta Virtual de Coordenadas                                                                   | DEP WEB DOLAR Dólares                            |                                                      |                                                     |                               |             |                             |
| Banca Móvil                                                                                      | DEP WEB DOLAR Dólares                            |                                                      |                                                     |                               | <b>D</b>    |                             |
| Actualiza tus Datos<br>Misceláneos                                                               | Mis Tarjetas de Crédito                          | <u>CCI</u> :                                         | Consultar Código de                                 | Cuenta Interbancario          | as<br>D     |                             |
|                                                                                                  | Tipo Nú                                          | imero Linea Disponibl                                | e Movimientos                                       | Estados De Cuenta             |             |                             |
|                                                                                                  | Elige o modifica la modalidad de envio de        | tu Estado de Cuenta                                  | Pa                                                  | gar Tarjeta de Crédito        |             |                             |
|                                                                                                  | <u>Mis Otros Productos</u>                       |                                                      |                                                     |                               |             | =                           |
|                                                                                                  |                                                  |                                                      |                                                     |                               | •           | ~                           |
| 🚯 Listo pero con errores en la página.                                                           |                                                  |                                                      |                                                     | Sintra 😌 Intra                | anet local  | 🖓 • 🔍 100% •                |

PASO 5: Selecciona la categoría Municipalidad/SAT

| 🖉 BIF Sistema Bancario por Inter | net - Microsoft Internet Explorer provided by BANBIF                                  |                                      |
|----------------------------------|---------------------------------------------------------------------------------------|--------------------------------------|
| BanBif                           | ACTUALIZAR TUS DATOS                                                                  | Inicio#   Salir#                     |
| O fertas especiales para ti      | Estás en un ambiente seguro                                                           | Último acceso:29/04/2016 Hora: 10:33 |
| Consultas                        | Buenos días                                                                           |                                      |
| NUEVO! Abre tus cuentas Click    |                                                                                       |                                      |
| Operaciones Frecuentes           | El funcionario encartario de su cuenta es :                                           |                                      |
| Compra Venta de Dólares          |                                                                                       | 0                                    |
| Transferencias                   | ¿Consultas o sugerencias? Escribence a <u>banceportinternet@BanBif.com.pe</u>         |                                      |
| Pagos Varios                     |                                                                                       |                                      |
| Cargos recurrentes T.C.          |                                                                                       |                                      |
| Cobranza como Prov. del Estado   | Pago de servicios                                                                     |                                      |
| Pagos de Servicios               |                                                                                       |                                      |
| Canjear Puntos Banbif            | C Un nuevo pago                                                                       |                                      |
| NUEVO! Afiliaciones y Avisos     | Busca la Empresa y/o servicio que quieres pagar                                       |                                      |
| Letras                           |                                                                                       |                                      |
| Cheques                          |                                                                                       |                                      |
| Tarjeta Virtual de Coordenadas   | Colegio/Nido Institut/Universidad Club/Compañía EE Servicio Público Municipalidad/SAT |                                      |
| Banca Móvil                      |                                                                                       |                                      |
| Actualiza tus Datos              |                                                                                       |                                      |
| Misceláneos                      |                                                                                       |                                      |
|                                  | O Una de mis Operaciones Frecuentes                                                   |                                      |

A continuación, se muestra la relación de Municipalidades de la categoría seleccionada

| 🖉 BIF Sistema Bancario por Inter | net - Microsoft Internet Explorer provide         | d by BANBIF                                                                                                    |                                                                                     |
|----------------------------------|---------------------------------------------------|----------------------------------------------------------------------------------------------------|-------------------------------------------------------------------------------------|
| BanBif                           |                                                   | Red Oficinas a nivel nacional                                                                                                    | AHORA TAMBIÉN REALIZA TUS<br>TRANSFERENCIAS EN EUROS<br>A CUALQUIER PARTE DEL MUNDO |
| O fertas especiales para ti      | Estás en un ambiente seguro                       |                                                                                                    | Último acceso:29/04/2016 Hora: 10:33                                                |
| Consultas                        | Buend                                             | os días                                                                                                    |                                                                                     |
| NUEVO! Abre tus cuentas Click    |                                                   |                                                                                                    |                                                                                     |
| Operaciones Frecuentes           | El fue                                            | innelle energede de su evente es :                                                                                                    |                                                                                     |
| Compra Venta de Dólares          |                                                   |                                                                                                    | 0                                                                                   |
| Transferencias                   | ¿Consu                                            | iltas o sugerencias? Escribenos a <u>bancaporinternet@BanBif.com.pe</u>                                                                                                    |                                                                                     |
| Pagos Varios                     |                                                   |                                                                                                    | ^                                                                                   |
| Cargos recurrentes T.C.          |                                                   |                                                                                                    |                                                                                     |
| Cobranza como Prov. del Estado   | Pago de servicios                                 |                                                                                                    |                                                                                     |
| Pagos de Servicios               |                                                   |                                                                                                    |                                                                                     |
| Canjear Puntos Banbif            | <ul> <li>Un nuevo pago</li> </ul>                 |                                                                                                    |                                                                                     |
| NUEVO! A filiaciones y Avisos    | Busca la Empresa v/o servicio que quie            | eres pagar                                                                                                    |                                                                                     |
| Letras                           |                                                   |                                                                                                    |                                                                                     |
| Cheques                          |                                                   |                                                                                                    |                                                                                     |
| Tarjeta Virtual de Coordenadas   | Coloris Alida                                     | OLANO TATINA DE CARACTER MARINE MUNICIPALITAT                                                                                                    |                                                                                     |
| Banca Móvil                      | Colegionnido                                      | Clab/Compania EE: Servicio Publico Municipalidad/SA1                                                                                                    |                                                                                     |
| Actualiza tus Datos              | Resultado de la búsqueda :                        |                                                                                                    |                                                                                     |
| Misceláneos                      | Resultado de la busqueda .                        |                                                                                                    | E                                                                                   |
|                                  | Seleccione la empresa:<br>Seleccione el servicio: | MUNICPALIDAD DE BARRANCO<br>MUNICPALIDAD DE LASUS MARIA<br>MUNICPALIDAD DE LA MULINA<br>MUNICPALIDAD DE LAM MULINA<br>MUNICPALIDAD DE SANI SORIA<br>MUNICPALIDAD DE SANI SORIA<br>MUNICPALIDAD DE SANI SORIA<br>MUNICPALIDAD DE SANITA ANTA | N N                                                                                 |
|                                  |                                                   | continuar                                                                                                    |                                                                                     |

**PASO 6**: Selecciona la **Municipalidad de Miraflores** y el Servicio a pagar **"IMPUESTOS"**, y selecciona **"continuar"** 

| 🖉 BIF Sistema Bancario por Inte | net - Microsoft Internet Explorer provided by BANBIF                                                                                                    | 3 🗙 |
|---------------------------------|----------------------------------------------------------------------------------------------------|-----|
| BanBif                          | ES SIMPLE! O AHORA TAMBIÉN REALIZA TUS<br>TRANSFERENCIAS EN EUROS<br>A CUALQUIER PARTE DEL MUNDO                                                                                                    |     |
| O fertas especiales para ti     | Estás en un ambiente seguro 🛱 Último acceso: 28/04/2018 Hora: 10.33                                                                                                    |     |
| Consultas                       | Buenos días                                                                                                    |     |
| NUEVO! Abre tus cuentas Click   |                                                                                                    |     |
| Operaciones Frecuentes          | El funcionario encargado de su quenta es :                                                                                                    |     |
| Compra Venta de Dólares         |                                                                                                    |     |
| Transferencias                  | ¿Consultas o sugerendas? Escribenos a <u>bancaporinternet@BanBif com pe</u>                                                                                                    |     |
| Pagos Varios                    |                                                                                                    | ^   |
| Cargos recurrentes T.C.         |                                                                                                    |     |
| Cobranza como Prov. del Estado  | Pago de servicios                                                                                                    |     |
| Pagos de Servicios              |                                                                                                    |     |
| Canjear Puntos Banbif           | • On nuevo pago                                                                                                    |     |
| ¡NUEVO! Afiliaciones y Avisos   | Busca la Empresa v/o servicio que guieres pagar                                                                                                    |     |
| Letras                          |                                                                                                    |     |
| Cheques                         |                                                                                                    |     |
| Tarjeta Virtual de Coordenadas  | ColosinAlido, Institutiliziumided Chab/Pomeniis EE Consisio Dibiso HussianSidedCAT                                                                                                    |     |
| Banca Móvil                     | Colegiorindo Iristiduo Indecompania EC. Servicio Publico Municipania USA1                                                                                                    |     |
| Actualiza tus Datos             | Desultado de la húsqueda -                                                                                                    |     |
| Misceláneos                     |                                                                                                    | =   |
|                                 | Seleccione la empresa:<br>INUNICIPALIDAD DE BARRANCO<br>INUNCIPALIDAD DE JESUS IMARIA<br>INUNCIPALIDAD DE LA NOLIVA<br>INUNCIPALIDAD DE BARISORIA<br>INUNCIPALIDAD DE BARISORIA<br>INUNCIPALIDAD DE BARISORIA<br>INUNCIPALIDAD DE BARISORIA<br>INUNCIPALIDAD DE BARISORIA |     |
|                                 |                                                                                                    |     |

PASO 7: Coloca tu "Código de Facturación" y selecciona "procesar"

| 🖉 BIF Sistema Bancario por Inte | rnet - Microsoft Internet Explorer | provided by BANBIF                                                           |                                                                                     |
|---------------------------------|------------------------------------|------------------------------------------------------------------------------|-------------------------------------------------------------------------------------|
| BanBif                          |                                    | Red Oficinas a nivel nacional                                                | AHORA TAMBIÉN REALIZA TUS<br>TRANSFERENCIAS EN EUROS<br>A CUALQUIER PARTE DEL MUNDO |
| O fertas especiales para ti     | Estás en un ambiente seguro 🔒      |                                                                              | Último acceso:                                                                      |
| Consultas                       |                                    | Buenos días                                                                  |                                                                                     |
| NUEVO! Abre tus cuentas Click   |                                    |                                                                              |                                                                                     |
| Operaciones Frecuentes          |                                    |                                                                              |                                                                                     |
| Compra Venta de Dólares         |                                    | El fundionario encargado de su cuenta es :                                   | 0                                                                                   |
| Transferencias                  |                                    | ¿Consultas o sugerencias? Escríbenos a <u>bancaporinternet@BanBif.com.pe</u> |                                                                                     |
| Pagos Varios                    |                                    |                                                                              |                                                                                     |
| Cargos recurrentes T.C.         | Dago do contício on líneo          |                                                                              |                                                                                     |
| Cobranza como Prov. del Estado  | Pago de servicio en línea          |                                                                              |                                                                                     |
| Pagos de Servicios              | Emana                              |                                                                              |                                                                                     |
| Canjear Puntos Banbif           | Empresa.                           | MUNICIPALIDAD DE MIRAPLORES                                                  |                                                                                     |
| ¡NUEVO! A filiaciones y Avisos  | Código de Suministro :             | Ventecibo                                                                    |                                                                                     |
| Letras                          |                                    |                                                                              |                                                                                     |
| Cheques                         |                                    | > procesar                                                                   | > atrás                                                                             |
| Tarjeta Virtual de Coordenadas  |                                    |                                                                              |                                                                                     |
| Banca Móvil                     |                                    |                                                                              |                                                                                     |
| Actualiza tus Datos             |                                    |                                                                              |                                                                                     |
| Misceláneos                     |                                    |                                                                              |                                                                                     |
|                                 |                                    |                                                                              |                                                                                     |
|                                 |                                    |                                                                              |                                                                                     |
|                                 |                                    |                                                                              |                                                                                     |
|                                 |                                    |                                                                              |                                                                                     |
|                                 |                                    |                                                                              |                                                                                     |
|                                 |                                    |                                                                              |                                                                                     |
|                                 |                                    |                                                                              |                                                                                     |
|                                 |                                    |                                                                              |                                                                                     |
|                                 |                                    |                                                                              |                                                                                     |
|                                 |                                    |                                                                              |                                                                                     |
|                                 |                                    |                                                                              |                                                                                     |
|                                 |                                    |                                                                              |                                                                                     |
|                                 |                                    |                                                                              |                                                                                     |
|                                 |                                    |                                                                              |                                                                                     |
|                                 |                                    |                                                                              |                                                                                     |

Si tienes duda respecto al código que debes ingresar puedes obtener ayuda seleccionando el botón **"Ver Recibo".** Se mostrará un recibo modelo.

| 🖉 BIF Sistema Bancario por Internet | - Microsoft Internet Explorer j | rovided by BANBIF                                                            |                                                                                     |
|-------------------------------------|---------------------------------|------------------------------------------------------------------------------|-------------------------------------------------------------------------------------|
| BanBif                              |                                 | Red Oficinas a nivel nacional                                                | AHORA TAMBIÉN REALIZA TUS<br>TRANSFERENCIAS EN EUROS<br>A CUALQUIER PARTE DEL MUNDO |
| O fertas especiales para ti         | Estás en un ambiente seguro 🔒   |                                                                              | Último acceso:                                                                      |
| Consultas                           |                                 | Buenos días                                                                  |                                                                                     |
| ¡NUEVO! Abre tus cuentas Click      | 9.0                             |                                                                              |                                                                                     |
| Operaciones Frecuentes              |                                 | El funcionario encompado de su questo es :                                   |                                                                                     |
| Compra Venta de Dólares             |                                 | El fondorario encargado de so cuerta es .                                    | 0                                                                                   |
| Transferencias                      |                                 | ¿Consultas o sugerencias? Escríbenos a <u>bancaporinternet@BanBif.com.pe</u> |                                                                                     |
| Pagos Varios                        |                                 |                                                                              |                                                                                     |
| Cargos recurrentes T.C.             | Dago do conticio on líneo       |                                                                              |                                                                                     |
| Cobranza como Prov. del Estado      | Pago de servició en intea       |                                                                              |                                                                                     |
| Pagos de Servicios                  | Emorana                         |                                                                              |                                                                                     |
| Canjear Puntos Banbif               | Linprosa .                      | MONICIPALIDAD DE MIRAI EORES                                                 |                                                                                     |
| ¡NUEVO! Afiliaciones y Avisos       | Código de Suministro :          | Ver Recibo                                                                   |                                                                                     |
| Letras                              |                                 |                                                                              |                                                                                     |
| Cheques                             |                                 | procesar                                                                     | > atrás                                                                             |
| Tarjeta Virtual de Coordenadas      |                                 |                                                                              |                                                                                     |
| Banca Móvil                         |                                 |                                                                              |                                                                                     |
| Actualiza tus Datos                 |                                 |                                                                              |                                                                                     |
| Misceláneos                         |                                 |                                                                              |                                                                                     |
|                                     |                                 |                                                                              |                                                                                     |
|                                     |                                 |                                                                              |                                                                                     |
|                                     |                                 |                                                                              |                                                                                     |
|                                     |                                 |                                                                              |                                                                                     |
|                                     |                                 |                                                                              |                                                                                     |
|                                     |                                 |                                                                              |                                                                                     |
|                                     |                                 |                                                                              |                                                                                     |
|                                     |                                 |                                                                              |                                                                                     |
|                                     |                                 |                                                                              |                                                                                     |
|                                     |                                 |                                                                              |                                                                                     |
|                                     |                                 |                                                                              |                                                                                     |
|                                     |                                 |                                                                              |                                                                                     |
|                                     |                                 |                                                                              |                                                                                     |
|                                     |                                 |                                                                              |                                                                                     |
|                                     |                                 |                                                                              |                                                                                     |

PASO 8: Selecciona el documento que deseas pagar

| 🖉 BIF Sistema Bancario por Interr | et - Microsoft Internet Explorer provided by BANBIF     |                                                              |                                                | -8×                                            |
|-----------------------------------|---------------------------------------------------------|--------------------------------------------------------------|------------------------------------------------|------------------------------------------------|
| BanBif                            | В                                                       | anca telefónica                                              | AHORA TAMBIÉ<br>TRANSFERENCI<br>A CUALQUIER PA | N REALIZA TUS<br>AS EN EUROS<br>ARTE DEL MUNDO |
| Ofertas especiales para ti        | Estás en un ambiente seguro                             |                                                              |                                                | Último acceso:06/05/2016 Hora: 11:30           |
| Consultas                         | Buenos días                                             |                                                              |                                                |                                                |
| NUEVO! Abre tus cuentas Click     |                                                         |                                                              |                                                |                                                |
| Operaciones Frecuentes            |                                                         |                                                              |                                                |                                                |
| Compra Venta de Dólares           | El funcionario encargado de su cuenta es                |                                                              |                                                | 0                                              |
| Transferencias                    | ¿Consultas o sugerencias? Escribenos a b                | ancaporinternet@BanBif.com.pe                                |                                                |                                                |
| Pagos Varios                      |                                                         |                                                              |                                                |                                                |
| Cargos recurrentes T.C.           |                                                         |                                                              |                                                |                                                |
| Cobranza como Prov. del Estado    | Confirmación Agregar Pago - MUNICIPALIDAD DE MIRAFLORES |                                                              |                                                |                                                |
| Pagos de Servicios                | Información de la Cuente de Carne                       |                                                              |                                                |                                                |
| Caniear Puntos Banbif             | Información de la cuenta de cargo                       |                                                              |                                                |                                                |
| NUEVO! Afiliaciones y Avisos      | cuenta de cargo.                                        |                                                              | · · · · · · · ·                                |                                                |
| Letras                            | Información del Inscrito                                |                                                              |                                                |                                                |
| Cheques                           | Apellidos y Nombres :                                   | CONTRIBUYENTE PRUEBA BANCOS                                  |                                                |                                                |
| Tarieta Virtual de Coordenadas    | Código de Suministro :                                  | 0011510352377                                                |                                                |                                                |
| Banca Móvil                       | Nombre de empresa :                                     | MUNICIPALIDAD DE MIRAELORES                                  |                                                |                                                |
| Actualiza tus Datos               | Nome de empreda .                                       |                                                              |                                                |                                                |
| Misceláneos                       | Lista de Pago                                           |                                                              |                                                |                                                |
|                                   | II Numero de Boelho                                     | Nonto Total                                                  | Manada                                         | Foo Vonoimiento                                |
|                                   |                                                         | Monto Total                                                  | Calaa                                          | 20/11/2015                                     |
|                                   | 0 00113103323//                                         | 80.08                                                        | Soles                                          | 30/11/2015                                     |
|                                   | Datos requeridos para confirmar esta operación :        |                                                              |                                                |                                                |
|                                   | Ingraad tu contracciio con o                            | I tealade virtual :                                          |                                                |                                                |
|                                   | ingresa tu contrasena con e                             |                                                              |                                                |                                                |
|                                   |                                                         |                                                              |                                                |                                                |
|                                   | Q W E R<br>A 8 D<br>Z X C                               | T Y U I O P 0 7 8<br>G H J K L 5 1 6<br>V B N M Borrar 4 2 9 |                                                |                                                |
|                                   |                                                         |                                                              |                                                |                                                |
|                                   |                                                         |                                                              |                                                | ×                                              |
|                                   | 5                                                       |                                                              |                                                | >                                              |

PASO 9: Ingresa tu contraseña de Banca por Internet con ayuda del teclado virtual y selecciona "procesar"

| 🖉 BIF Sistema Bancario por Inte | ernet - Microsoft Internet E      | xplorer provided by BANBIF                 |                                                                           |        |                                      |
|---------------------------------|-----------------------------------|--------------------------------------------|---------------------------------------------------------------------------|--------|--------------------------------------|
| BanBif                          |                                   |                                            | Banca telefónica                                                          |        | TAL AGILIDAD,<br>DAD Y SEGURIDAD     |
| Ofertas especiales para ti      | Estás en un ambiente seg          | guro 🔒                                     |                                                                           |        | Último acceso:06/05/2016 Hora: 11:30 |
| Consultas                       |                                   | Buenos días                                |                                                                           |        |                                      |
| NUEVO! Abre tus cuentas Click   |                                   |                                            |                                                                           |        |                                      |
| Operaciones Frecuentes          |                                   |                                            |                                                                           |        |                                      |
| Compra Venta de Dólares         |                                   | El funcionario encargado de su cuel        | nta es :                                                                  |        | <b>O</b>                             |
| Transferencias                  |                                   | ¿Consultas o sugerencias? Escribent        | os a <u>bancaporinternet@BanBif.com.pe</u>                                |        |                                      |
| Pagos Varios                    |                                   |                                            |                                                                           |        |                                      |
| Cargos recurrentes T.C.         | Información del Insci             | rito                                       |                                                                           |        |                                      |
| Cobranza como Prov. del Estado  | Ape                               | lidos y Nombres :                          | CONTRIBUYENTE PRUEBA BANCOS                                               |        |                                      |
| Pagos de Servicios              | Códi                              | go de Suministro :                         | 0011510352377                                                             |        |                                      |
| Canjear Puntos Banbif           | Non                               | nbre de empresa :                          | MUNICIPALIDAD DE MIRAFLORES                                               |        |                                      |
| NUEVO! Afiliaciones y Avisos    |                                   |                                            |                                                                           |        |                                      |
| Letras                          | Lista de Pagos                    |                                            |                                                                           |        |                                      |
| Cheques                         | 0                                 | Numero de Recibo                           | Monto Total                                                               | Moneda | Fec Vencimiento                      |
| Tarjeta Virtual de Coordenadas  | ۲                                 | 0011510352377                              | 80.08                                                                     | Soles  | 30/11/2015                           |
| Banca Móvil                     |                                   |                                            |                                                                           |        |                                      |
| Actualiza tus Datos             | Datos requeridos par              | a confirmar esta operación :               |                                                                           |        |                                      |
| Misceláneos                     |                                   | Ingresa tu contraseña c                    | con el teclado virtual :                                                  |        |                                      |
|                                 |                                   | Q W E                                      | R T Y U I O P 0 7 8<br>D F G H J K L 5 1 6<br>C V B N M Borner 4 2 8<br>3 |        |                                      |
|                                 | Registrar esta tra<br>Información | ansferencia en mi lista de operaciones fre | cuentes (Opcional)                                                        |        |                                      |
|                                 |                                   | > procesar                                 |                                                                           | > car  | ncelar                               |
|                                 | <                                 |                                            |                                                                           |        |                                      |

**PASO 10**: Ingresa las coordenadas solicitadas de tu Tarjeta Virtual de Coordenadas y selecciona **"aceptar"** para procesar el pago

| 🖉 BIF Sistema Bancario por Intern | et - Microsoft Internet Explorer provided by BANBIF                                                         |          |                                              | - 6 🛛                       |
|-----------------------------------|----------------------------------------------------------------------------------------------------|----------|----------------------------------------------|-----------------------------|
| BanBif                            | ACTUALIZAR TUS                                                                                              | DATOS    | CON TOTAL AGILIDAD,<br>COMODIDAD Y SEGURIDAD | Inicio <del>n</del> Salir e |
| Ofertas especiales para ti        | Estás en un ambiente seguro 🔒                                                                               |          | Último acos                                  | so:06/05/2016 Hora: 11:30   |
| Consultas                         | Buenos días                                                                                                 |          |                                              |                             |
| (NUEVO! Abre tus cuentas Click    |                                                                                                    |          |                                              |                             |
| Operaciones Frecuentes            | El funcionario encarrado de su quente es :                                                                  |          |                                              |                             |
| Compra Venta de Dólares           |                                                                                                    |          | •                                            |                             |
| Transferencias                    | ¿Consultas o sugerencias? Escribenos a <u>bancaporinternet@BanBif.com.p</u>                                 | <u>ė</u> |                                              |                             |
| Pagos Varios                      |                                                                                                    |          |                                              |                             |
| Cargos recurrentes T.C.           | Confirmación Agregar Dago, MUNICIDALIDAD DE MIRAELORES                                                      |          |                                              |                             |
| Cobranza como Prov. del Estado    | Comminación Agrogar Fago - monicir Aciono de minur conco                                                    |          |                                              |                             |
| Pagos de Servicios                | Información de la Cuenta de Cargo                                                                           |          |                                              |                             |
| Canjear Puntos Banbif             | Cuenta de Cargo;                                                                                            | ~        |                                              |                             |
| NUEVO! Afiliaciones y Avisos      |                                                                                                    |          |                                              |                             |
| Letras                            | Información del Inscrito                                                                                    |          |                                              |                             |
| Cheques                           | Apelidos y Nombres : Dantes por internet                                                                    |          |                                              |                             |
| Tarjeta Virtual de Coordenadas    | Código de Suministro :                                                                                      |          |                                              |                             |
| Banca Móvil                       | Nombre de empresa : Tarjeta Virtual de Coordenadas                                                          |          |                                              |                             |
| Actualiza tus Datos               |                                                                                                    |          |                                              |                             |
| Misceláneos                       | Il umero de Recibo<br>O 011510352377<br>Registrar esta transferencia en mi lista de operacio<br>Información |          | Fec Vencimie<br>30/11/201                    | nto<br>3                    |
|                                   | procesar                                                                                                    | Cancelar | encelar<br>A                                 |                             |